## MSE 598 Lecture #2: Jupyter Integration Walk-Through

https://learn.4ceed.illinois.edu/

## Breakout Session: Jupyter Lab Integration

Here we introduce the 4CeeD Jupyter integration and how it can be used to quickly analyze stored data.

a. From 4CeeD, open the **Jupyter Hub** link and log-in with your NetID and Active Directory Password

| 🔆 4CeeD yo | ou - | Shared - | Create - | Trash + | Help <del>-</del> |                                                                                       |            |        | Search | Q Jupyter Hub | C+ Logout | 1- |
|------------|------|----------|----------|---------|-------------------|---------------------------------------------------------------------------------------|------------|--------|--------|---------------|-----------|----|
|            |      | Search   | Sort     |         |                   | Oelete                                                                                | <          |        |        |               |           |    |
|            |      |          |          |         |                   | Sign in with your U o<br>NetID:<br>rbkaufm2@illinois.edu <br>Password:<br><br>Sign In | of I NetID | b<br>b |        |               |           |    |

b. If your Jupyter log-in looks like below (Jupyter Notebook instead of Jupyter Lab), click Control
Panel on the top-right then Stop Server, wait a few seconds, then Start Server.

| ₩ 4CeeD Ə Jupyter                        | Logout Con    | trol Panel |   |
|------------------------------------------|---------------|------------|---|
| Files Running Clusters                   |               |            |   |
| Select items to perform actions on them. | Upload        | New -      | 1 |
| 🗌 0 👻 🖿 / private Name 🗣                 | Last Modified | File size  |   |
| □                                        | seconds ago   |            |   |
|                                          | 2 years ago   |            |   |

c. Go to the **private** folder (or make one if it doesn't exist) and click "Upload". Select and upload the provided notebook file "*MSE598Sp23JupyterDemo.ipynb*"

| $\mathbf{C}$ | File  | Edit     | View  | Run      | Kernel | Tabs | Settings | Help          | 0        | File | Edit      | View    | Run    | Kernel    | Tabs | Settings | Help       |      |
|--------------|-------|----------|-------|----------|--------|------|----------|---------------|----------|------|-----------|---------|--------|-----------|------|----------|------------|------|
|              |       | +        |       | <u>*</u> | G      |      |          |               |          |      | +         | Ð       | ±      | G         |      |          |            |      |
|              | Filte | er files | by na | me       |        |      |          | lþ            |          | Fi   | lter file | s by na | me     |           |      |          |            | Ð    |
| 0            | • /   |          |       |          |        |      |          |               | 0        |      | / privat  | e/      |        |           |      |          |            |      |
|              | Name  | e        | 4     |          |        |      | 1        | Last Modified | :=       | Nan  | ne        |         |        |           |      | 1        | ast Modif  | fied |
| :=           | 🖿 p   | rivate   |       |          |        |      |          | 21 hours ago  |          |      | TLM       |         |        |           |      | 9        | 9 months a | ago  |
| -            | in s  | hared    |       |          |        |      |          | 3 years ago   | <b>_</b> |      | MSE59     | 8Jupyte | Demo.  | ipynb     |      |          | 9 days a   | ago  |
| *            |       |          |       |          |        |      |          |               |          |      | MSE59     | 8Sp22_J | upyter | Demo.ipyr | nb   |          | 21 hours a | ago  |

- d. Open uploaded, follow instructions inside the Jupyter notebook by running each cell
- e. <u>Note</u>: In the future, when using the standard 4ceed.illinois.edu, you can make your own key to connect your 4CeeD data to Jupyter through your **"Profile"** page

| 🔆 4CeeD You - 9 | Shared - Create          | • Trash • Help •                          |                                                                    | Search                 | Q Juj vter Hub | 🕞 Logout 👤 👤 |
|-----------------|--------------------------|-------------------------------------------|--------------------------------------------------------------------|------------------------|----------------|--------------|
|                 |                          | Search                                    | Ø <                                                                |                        |                | View Profile |
|                 | User AP<br>Create you    | I Keys<br>Ir personal API keys by<br>Name | providing a name for the key and clicking the Add button. Key name | es have to be unique p | per user.      |              |
|                 | <b>☆</b><br>+ <u>Add</u> | KeyName                                   | 31d0db/6-4a67-4bet Vc-447c1bce492b                                 |                        |                |              |

This marks the end of Lecture 2. Feel free to experiment with Jupyter notebook or 4CeeD if there is extra time. For any questions, feel free to reach out to Robert Kaufman (<u>rbkaufm2@illinois.edu</u>) or Leah Espenhahn (<u>leahe2@illinois.edu</u>).